## New Feature: Guest Payment Link

Long gone are the days where you have to store credit card information for your clients, with our new guest payment link, you can easily create a link and send it directly to your clients, and they can *submit their own payment!* 

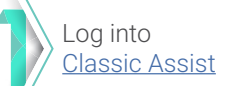

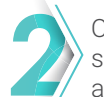

On the new side menu, select My Bookings, and click on All Bookings

PNR #: #PNR

Apply Payment Shipping Change Customize tinerary Edit Traveler Info Edit Transfer Details

## My Bookings

| Name<br>V TAMM                                           |                                                              | ID<br>AP/                                                                               | -#480000                                 |                                            |                                                | Actio                                    | n                                                                       |         |
|----------------------------------------------------------|--------------------------------------------------------------|-----------------------------------------------------------------------------------------|------------------------------------------|--------------------------------------------|------------------------------------------------|------------------------------------------|-------------------------------------------------------------------------|---------|
|                                                          |                                                              | -                                                                                       |                                          |                                            |                                                |                                          |                                                                         |         |
| Pending                                                  | Options / O                                                  | Courtesy Holds                                                                          |                                          |                                            |                                                |                                          |                                                                         |         |
| Show 10                                                  | ✓ entrie                                                     | 15                                                                                      |                                          |                                            |                                                | Search:                                  |                                                                         |         |
| linerary #                                               | Linerar                                                      | Traveler Names                                                                          | Booking Date                             | Departure Date                             | Deposit Due                                    | Due Date                                 | Commission                                                              | Actions |
| 000:000                                                  | ď                                                            | <ul> <li>MR. J. SAMPLE</li> <li>MRS. J. SAMPLE</li> </ul>                               | 10-23-2020                               | 02-09-2021                                 | \$927.36 USD                                   | 2020-10-30                               | \$398.58 USD                                                            | •       |
|                                                          |                                                              |                                                                                         |                                          |                                            |                                                |                                          |                                                                         |         |
| Showing 1                                                | to 1 of 1 ent                                                | tries                                                                                   |                                          |                                            |                                                |                                          | Previous                                                                | 1 Nex   |
| Showing 1<br>Bookings<br>Show 10                         | to 1 of 1 ent                                                | ries<br>yment on File                                                                   |                                          |                                            |                                                | Search: [                                | Previous                                                                | 1 Nex   |
| Showing 1<br>Bookings<br>Show 10<br>inerary #            | to 1 of 1 ent<br>with a Pay<br>entrie<br>Custom              | yment on File<br>25<br>Traveler Names                                                   | Booking Date                             | Departure Date                             | Balance Due                                    | Search:                                  | Previous                                                                | 1 Nex   |
| Showing 1<br>Bookings<br>Show 10<br>inerary #            | to 1 of 1 ent<br>with a Pay<br>entric<br>Custom<br>Itinerary | yment on File<br>ts<br>Traveler Names<br>-MR. C. DOE                                    | Booking Date                             | Departure Date<br>11-05-2020               | Balance Due<br>Polid In Full                   | Search: Due Date                         | Previous Commission \$0.00 USD                                          | 1 Nex   |
| Showing 1<br>Bookings<br>Show 10<br>inerary #<br>000boox | to 1 of 1 ent<br>with a Pay<br>custom<br>ttinerary           | vment on File<br>ss<br>Traveler Names<br>• MR. C. DO E<br>• MR. S. TEST<br>• MR.S. TEST | Booking Date<br>10-16-2020<br>06-09-2020 | Departure Date<br>11-05-2020<br>05-24-2021 | Balance Due<br>Polid In Full<br>\$3,139.90 USD | Search:<br>Due Date<br>N/A<br>2021-04-23 | Previous           Commission           \$0.00 USD           \$0.00 USD | 1 Nex   |

Click on any "Itinerary #" on the left hand column of the listing

## My Bookings

| e<br>Look           | for our ne  | CLASSIC<br>VACATIO             | DNS"         | mer.           |                |            |              |          |
|---------------------|-------------|--------------------------------|--------------|----------------|----------------|------------|--------------|----------|
| Name                |             | IC                             | )            |                |                | Actio      | n            |          |
| W. LAMM             |             | A                              | RC:#ARCODDD  |                |                | •          |              |          |
| Pending             | Options /   | Courtesy Holds                 |              |                |                |            |              |          |
| Show 10             | ✓ entr      | ies                            |              |                |                | Search:    |              |          |
| Itinerary #         | Linera      | m<br>Traveler Names            | Booking Date | Departure Date | UT Deposit Due | Due Date   | Commission A | ctions 👔 |
| 00050000            | 4           | •MR. J. SAMPLE •MRS. J. SAMPLE | 10-23-2020   | 02-09-2021     | \$927.36 USD   | 2020-10-30 | \$398.58 USD |          |
| Showing 1           | to 1 of 1 e | ntries                         |              |                |                |            | Previous     | Next     |
| Booking:<br>Show 10 | s with a P  | ayment on File                 |              |                |                | Search:    |              |          |
| Itinerary #         | Custom      | Traveler Names                 | Booking Date | Departure Date | Balance Due    | Due Date   | Commission   | Actions  |
| 000boxxx            | Ø           | -MR.C. POE                     | 10-16-2020   | 11-05-2020     | Paid In Full   | N/A        | \$0.00 USD   | 0        |
| 00050500            | *           | •MR. S. TEST<br>•MRS. S. TEST  | 06-09-2020   | 05-24-2021     | \$3,139.90 USD | 2021-04-23 | \$0.00 USD   | •        |
| Showing 1           | to 2 of 2 o | ntries                         |              |                |                |            | Previous 1   | Next     |

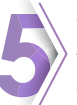

Write your clients email address and fill out the subject line, click "send email" and you're done!

| Guest Payme                                                                                                    | ent                                                                                                    |
|----------------------------------------------------------------------------------------------------|----------------------------------------------------------------------------------------------------|
| Make Payment                                                                                                    |                                                                                                    |
| Booking ID:#Book000                                                                                                    |                                                                                                    |
| Send Email                                                                                                    |                                                                                                    |
| Send an email to your client wit                                                                                        | h a link to make a payment. Be sure to add a subject line, so your client knows what she or he is receiving. |
|                                                                                                    |                                                                                                    |
| Email Address of Recipient *                                                                                            |                                                                                                    |
| Email Address of Recipient *                                                                                            |                                                                                                    |
| Email Address of Recipient *<br>Enter Email Address of Recipier<br>Subject Line *                                       | ı                                                                                                    |
| Email Address of Recipient * Enter Email Address of Recipier Subject Line * Enter a Subject Line                        | 1                                                                                                    |
| Email Address of Recipient •<br>Enter Email Address of Recipier<br>Subject Line •<br>Enter a Subject Line               | 4                                                                                                    |
| Email Address of Recipient •<br>Enter Email Address of Recipien<br>Subject Line •<br>Enter a Subject Line<br>SEND EMAIL | a                                                                                                    |

## It's that simple and secure! Be sure to reach out to your Strategic Account Manager if you have any questions!

ITIN #: #ITINERAR

Email Documents
Departure Info
Departure Date: Mon
Departure City: SFO